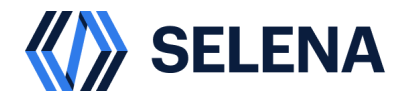

# Платформа Данных Селена

# ИНФОРМАЦИЯ ДЛЯ УСТАНОВКИ

Версия программы 1.0

Москва

2024

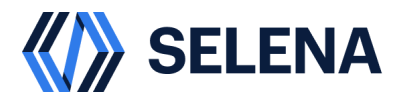

# АННОТАЦИЯ

Платформа Данных Селена представляет собой решение по Построению централизованного, аналитического хранилища данных, которое обеспечивает многомерный и высокопараллельный анализ данных в реальном времени.

Установка и конфигурация программного обеспечения осуществляется только сертифицированными инженерами.

По вопросам установки и обновления программного обеспечения обращаться по адресу: info@selena-lakehouse.ru.

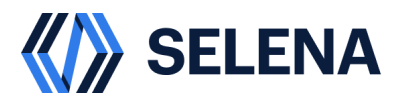

# ТРЕБОВАНИЯ К ОБОРУДОВАНИЮ И ПРОГРАММНОМУ ОБЕСПЕЧЕНИЮ

Поддерживаемые операционные системы:

- AstraLinux
- RedOS 7.3

Поддерживаемые сторонние хранилище:

- S3
- HDFS

Минимальные требования к вычислительным ресурсам для Мастер Серверов:

- Количество серверов: 3
- Количество ядер процессора: 4 CPU с поддержкой инструкций AVX2
- Размер оперативной памяти: 16 GB RAM
- Размер свободного дискового пространства: 100 GB SSD
- Количество и характеристики внешних разъёмов: 1 порт Ethernet 10 Гбит/с

Минимальные требования к вычислительным ресурсам для Вычислительных Серверов:

- Количество серверов: 3
- Количество ядер процессора: 8 CPU с поддержкой инструкций AVX2
- Размер оперативной памяти: 64 GB RAM
- Размер свободного дискового пространства: 500 GB SSD
- Количество и характеристики внешних разъёмов: 1 порт Ethernet 10 Гбит/с

Минимальные требования к вычислительным ресурсам для сервера метакаталога:

- Количество серверов: 3
- Количество ядер процессора: 2 CPU
- Размер оперативной памяти: 4 GB RAM
- Размер свободного дискового пространства: 100 GB SSD
- Количество и характеристики внешних разъёмов: 1 порт Ethernet 10 Гбит/с

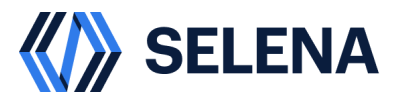

Минимальные требования к вычислительным ресурсам для сервера «менеджера управления »:

- Количество серверов: 1
- Количество ядер процессора: 2 CPU
- Размер оперативной памяти: 4 GB RAM
- Размер свободного дискового пространства: 100 GB SSD
- Количество и характеристики внешних разъёмов: 1 порт Ethernet 10 Гбит/с

Минимальные требования к вычислительным ресурсам для сервера Загрузки и Оркестрации Данных:

- Количество серверов: 1
- Количество ядер процессора: 8 CPU
- Размер оперативной памяти: 16 GB RAM
- Размер свободного дискового пространства: 200 GB SSD
- Количество и характеристики внешних разъёмов: 1 порт Ethernet 10 Гбит/с

Минимальные требования к вычислительным ресурсам для сервера хранения Данных:

- Количество серверов: 4
- Количество ядер процессора: 4 CPU
- Размер оперативной памяти: 16 GB RAM
- Размер свободного дискового пространства: 500 GB SSD
- Количество и характеристики внешних разъёмов: 1 порт Ethernet 10 Гбит/с

Минимальные требования к вычислительным ресурсам для серверов Мониторинга:

- Количество серверов: 1
- Количество ядер процессора: 8 CPU
- Размер оперативной памяти: 32 GB RAM
- Размер свободного дискового пространства: 200 GB SSD
- Количество и характеристики внешних разъёмов: 1 порт Ethernet 10 Гбит/с

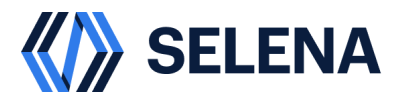

Рекомендуемые обозреватели:

- Google Chrome версии 100 и выше
- Mozilla FireFox версии 100 и выше
- Любой браузер на Chromium версии 98 и выше

Установка и конфигурация программного обеспечения осуществляется только сертифицированными инженерами. По вопросам установки программного обеспечения обращаться по адресу: info@selena-lakehouse.ru

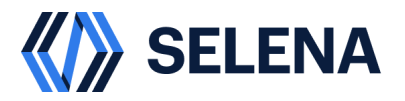

### УСТАНОВКА ПРОГРАММНОГО ОБЕСПЕЧЕНИЯ

#### Подготовительные действия

Для установки компонентов системы необходимо выполнить ряд подготовительных действий:

- Подготовить серверы для установки платформы хранения данных Селена.
  Аппаратные требования указаны в главе «Требования к оборудованию и программному обеспечению» настоящего документа;
- Скачать и выложить дистрибутив на серверы для установки. За предоставлением дистрибутива, просьба обращаться по адресу: info@selena-lakehouse.ru;
- Скачать лицензию. За предоставлением лицензии, просьба обращаться по адресу: info@selena-lakehouse.ru.

Основными компонентами системы являются:

- Менеджер управления кластером (Cluster Manager);
- Мастер-серверы;
- Вычислительные серверы;
- Сервер Метакаталога;
- Внешнее хранилище S3 Compatible или HDFS (в данной инструкции будет рассмотрена установка платформы с участием S3 Minio);
- Модуль загрузки и оркестрации данными (ETL);
- Модуль AI-Copilot.

#### Установка Менеджера управления кластером

Для установки Менеджера управления кластером, необходимо:

1. На сервере, где планируется установка Менеджера управления кластером убедиться, что установлен docker и docker compose.

Пример его установки:

sudo apt install docker.io docker-compose

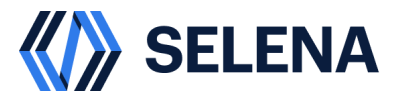

sudo usermod -aG docker \$USER

exec su - \$USER

- 2. Перейти в директорию, где выложен дистрибутив.
- 3. Загрузить образы контейнеров в Docker.

docker load -i ./admin-back.tar

docker load -i ./admin-front.tar

4. Разархивировать selena-1-2-docker-compose.zip, выполнив:

Unzip selena-1-2-docker-compose.zip

5. Перейти в директорию selena-1-2-docker-compose.

cd selena-1-2-docker-compose

6. Открыть на редактирование файл docker-compose-standalone.yaml.

vi docker-compose-standalone.yaml

6.1 Изменить IP-адрес сервера в параметрах (указав вместо localhost, hostname или ip-адрес сервера):

WEBSITE\_URL=http://localhost:4200

CONFIG\_CASDOOR\_FRONTEND\_URL=http://localhost:8000

CONFIG\_MONITORING\_URL=http://localhost:3000

6.2 Сменить логин и пароль для входа в Менеджер управления кластером, изменив параметры:

DEFAULT\_USER` - имя администратора

DEFAULT\_USER\_PASSWORD` - пароль администратора

7. Выполнить команду установки и запуска контейнеров, выполнив:

docker-compose -f docker-compose-standalone.yaml up -d

8. По окончанию запуска контейнеров их работу можно проверить, выполнив:

docker ps -a

9. Для запуска Интерфейса Менеджера управления кластером, необходимо запустить браузер и открыть URL: *http://<IP-адрес Сервера>:4200* 

Имя УЗ по умолчанию: web\_console\_superadmin

Пароль по умолчанию: 1234

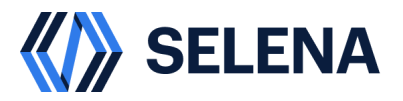

#### Обновление файла лицензии

Для добавления или обновления лицензии в Менеджере управления кластером, необходимо:

- 1. Открыть Менеджер управления кластером.
- 2. В навигационной панели нажать на «Лицензия».
- 3. В открывшемся окне нажать «Обновить лицензию».
- 4. В открывшейся оснастке указать путь к файлу и нажать открыть.

#### Добавление Виртуальных Машин

Для добавления виртуальных машин в кластер платформы хранения данных, необходимо:

- 1. Открыть Менеджер управления кластером.
- 2. В навигационной панели нажать на «Виртуальные машины».
- 3. В открывшемся окне нажать «Новая виртуальная машина».
- 4. В открывшейся оснастке указать:
  - а. Название ВМ.
  - b. Публичный IP-адрес.
  - с. Внешний ІР-адрес.
  - d. Пользователь.
  - e. SSH Ключ или Пароль.
- 5. Для проверки корректности введённой информации нажать «проверить доступ по SSH».
- 6. Нажать «Сохранить»

#### Добавление Мастер Сервера

Для добавления Мастер Серверов в кластер платформы хранения данных, необходимо:

- 1. Открыть Менеджер управления кластером.
- 2. В навигационной панели нажать на «Управление кластером».
- 3. Напротив раздела «Фронтенды» нажать кнопку
- 4. В открывшейся оснастке выбрать виртуальную машину, на которую будет устанавливаться ПО и указать какую конкретную роль будет брать на себя добавляемый мастер сервер:

+

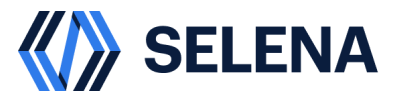

- Лидер
- Последовать
- Наблюдатель
- 5. Нажать сохранить.
- При первом добавлении Мастер Сервера с ролью Лидер, будет открыта вкладка, в которой необходимо задать priority networks - сеть, в которой будет функционировать кластер. Формат CIDR, для маскировки допускается использовать только последний сегмент. Пример: 10.0.0.0/24.
- 7. По окончанию установки напротив добавленного компонента будет указан статус установки.

#### Добавление Вычислительного Сервера

Для добавления Вычислительных Серверов в кластер платформы данных Селена, необходимо:

- 1. Открыть Менеджер управления кластером.
- 2. В навигационной панели нажать на «Управление кластером».
- 3. Напротив раздела «Бэкенды» нажать кнопку
- 4. В открывшейся оснастке выбрать виртуальную машину, на которую будет устанавливаться ПО.

+

- 8. Нажать сохранить.
- 9. По окончанию установки напротив добавленного компонента будет указан статус установки.

#### Добавление узла хранения

При отсутствии у заказчика собственного хранилища S3 Compatible, может быть использован S3 Minio, идущая в комплекте поставки Платформы Данных Селена. Для добавления компонента хранения данных, необходимо:

- 1. Открыть Менеджер управления кластером.
- 2. В навигационной панели нажать на «Управление кластером».

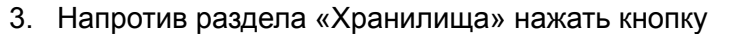

4. В открывшейся оснастке указать:

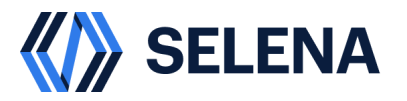

+

- а. тип кластера SINGLE\_NODE или Multi\_NODE
- b. access key
- c. private key
- d. Директорию установки
- 5. Нажать сохранить.
- 6. По окончанию установки напротив добавленного компонента будет указан статус установки.

#### Добавление Метакаталога

Для добавления Метакаталога в кластер платформы данных Селена, необходимо:

- 1. Открыть Менеджер управления кластером.
- 2. В навигационной панели нажать на «Управление кластером».
- 3. Напротив раздела «Внешние каталоги» нажать кнопку
- 4. В открывшейся оснастке указать:
  - е. Наименование каталога
  - f. Ключ шифрования данных
  - g. Адрес хранилища данных
  - h. Access key
  - i. Secret key
  - ј. Пароль Базы данных

#### Установка компонента загрузки и оркестрации данных (ETL)

Для установки компонента загрузки и оркестрации данных, необходимо:

- 1. На сервере, где планируется установка, скопировать дистрибутив.
- 2. На сервере, где планируется установка компонента загрузки и оркестрации данных убедиться, что установлен docker и docker compose.

Пример его установки:

sudo apt install docker.io docker-compose

sudo usermod -aG docker \$USER

exec su - \$USER

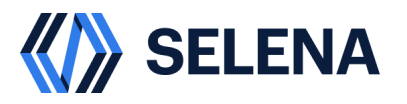

- 3. Перейти в директорию, где выложен дистрибутив.
- 4. Загрузить образы контейнеров, выполнив:

docker load -i ./etl-alert.tar

docker load -i ./etl-api.tar

docker load -i ./etl-master.tar

docker load -i ./etl-worker.tar

docker load -i ./etl-tools.tar

- 5. Перейти в директорию deploy-custom. *cd deploy-custom*
- 6. Выполнить команду установки и запуска контейнеров, выполнив: *docker-compose up -d*
- 7. Дождаться успешного поднятия всех контейнеров.
- Открыть браузер и перейти по адресу http://<IP-адрес сервера>:12345/etl/ui логин по умолчанию: admin пароль по умолчанию: etladmin

#### Установка AI-Copilot

Для установки компонента AI-Copilot, необходимо:

- 1. На сервере, где планируется установка скопировать дистрибутив.
- 2. На сервере, где планируется установка компонента загрузки и оркестрации данных убедиться, что установлен docker и docker compose.

Пример его установки:

sudo apt install docker.io docker-compose

sudo usermod -aG docker \$USER

exec su - \$USER

- 3. Перейти в директорию, где выложен дистрибутив.
- 4. Загрузить образы контейнеров, выполнив

docker load -i ./selena-ai-sql-generator-backend.tar

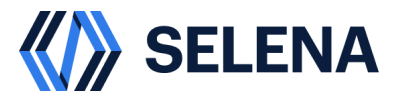

docker load -i ./selena-ai-sql-generator-frontend.tar

5. Подготовить БД. Для этого необходимо скопировать ddl.sql из дистрибутива на клиент, с которого будет выполнено подключение к Платформе Данных Селена и выполнить следующие команды:

create database ai\_sql\_generator;

use ai\_sql\_generator;

source /путь к директории/ddl.sql

6. Открыть на редактирование файл docker-compose.yml

vi docker-compose.yml

Изменить параметрах:

SELENA\_URL=http://<IP-adpec Macmep cepsepa>:8030

SELENA\_USER=для подключения к Мастер Серверу

SELENA\_PASSWORD=пароль

SELENA\_CATALOG=каталог данных

AUTH\_USERNAME= логин

AUTH\_PASSWORD= пароль

- 7. Выполнить команду установки и запуска контейнеров, выполнив: docker-compose up -d
- 8. Дождаться успешного поднятия всех контейнеров.
- 9. Открыть браузер и перейти по адресу http://<IP-адрес сервера>:4200